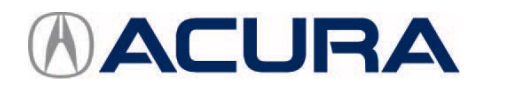

## **September 6, 2017**

07263 Version 2

# AcuraLink<sup>®</sup> Sending Excessive Notifications for Low Power

Supersedes 17-003, dated August 3, 2017, to revise the information highlighted in yellow.

#### AFFECTED VEHICLES

| Year    | Model | Trim            | VIN range                          |
|---------|-------|-----------------|------------------------------------|
| 2016    | ILX   | Tech            | ALL                                |
| 2017    | ILX   | Tech            | 19UDE2HA000001 thru 19UDE2HA002407 |
| 2014–15 | MDX   | Tech/Adv        | ALL                                |
| 2010    |       | 2WD Tech/Adv    | 5FRYD3GB000001 thru 5FRYD3GB016493 |
| 2016    | MDX   | SH-AWD Tech/Adv | 5FRYD4GB000001 thru 5FRYD4GB049096 |
| 2016    | RDX   | Tech/Adv        | ALL                                |
| 0017    | NUN   | 2WD Tech/Adv    | 5J8TB3HL000001 thru 5J8TB3HL006065 |
| 2017    | RDX   | AWD Tech/Adv    | 5J8TB4HL000001 thru 5J8TB4HL009274 |
| 2014–16 | RLX   | ALL             | ALL                                |
| 2015    | TLX   | Tech/Adv        | ALL                                |
|         |       | L4 2WD Tech     | 19UUB1GA000001 thru 19UUB1GA009841 |
| 2016    | TLX   | V6 2WD Tech/Adv | 19UUB2GA000001 thru 19UUB2GA009123 |
|         |       | SH-AWD Tech/Adv | 19UUB3GA000001 thru 19UUB3GA002269 |

## **REVISION SUMMERY**

Tool Part number information added In REQUIRED TOOLS.

#### SYMPTOM

Clients receive excessive notifications for a low power mode through AcuraLink®.

#### **POSSIBLE CAUSE**

There is a false CAN signal transmitted through the telematics control unit.

## **CORRECTIVE ACTION**

Update the telematics control unit software with the HDS HFL (HFT) Control Unit Update tool.

**CLIENT INFORMATION:** The information in this bulletin is intended for use only by skilled technicians who have the proper tools, equipment, and training to correctly and safely maintain your vehicle. These procedures should not be attempted by "do-it-yourselfers," and you should not assume this bulletin applies to your vehicle, or that your vehicle has the condition described. To determine whether this information applies, contact an authorized Acura automobile dealer.

## **REQUIRED TOOLS**

NOTE:

A recognized external *Bluetooth*<sup>®</sup> radio device will need to be installed on your computer. You must use one of the supported devices from the table below, do NOT use an internal *Bluetooth* radio device that may be installed on your computer. If one is needed, order P/N CDW2041597 from the Tool and Equipment Program (on iN, click on Service > Quick Links > Tool and Equipment Program). Failure to follow these instructions may permanently damage the telematics control unit.

| Brand      | Model #   | OS* | 32-Bit | 64-bit |
|------------|-----------|-----|--------|--------|
| Targus     | ACB10     | ALL | Х      | Х      |
| Cirago     | BTA-3210  | ALL | Х      | Х      |
| IO Gear    | GBU421    | ALL | Х      | Х      |
| Rocketfish | RF-MRBTAD | ALL | Х      | Х      |

## SOFTWARE INFORMATION

NOTE:

• Unnecessary or incorrect repairs resulting from a failure to update the i-HDS are not covered under warranty.

To confirm the HFL (HFT) version, open the HFL (HFT) Control Unit Update program and select **Help** on the upper left corner, then go to **About HFL (HFT) Control Unit Update**.

i-HDS Software Version: 3.102.029 or later

HFL (HFT) Control Unit Update Version: 2.1.0.0 or later

| (HFT) Control Unit<br>te Version. |
|-----------------------------------|
|                                   |

IMPORTANT: Before beginning the repair, make sure that both the i-HDS and the HFL (HFT) Control Unit Update tool are updated as listed above.

| Do only the update listed in this service pulletin | Do only | / the i | update | listed | in this | service | bulletin |
|----------------------------------------------------|---------|---------|--------|--------|---------|---------|----------|
|----------------------------------------------------|---------|---------|--------|--------|---------|---------|----------|

| Model | Year      | Trim                          | Part Number    | Current<br>Software                                                                                               | Counter Measure<br>Software |  |
|-------|-----------|-------------------------------|----------------|----------------------------------------------------------------------------------------------------|-----------------------------|--|
|       | 2016      | Tech                          | 30770-TX6-471  |                                                                                                    |                             |  |
|       | 2017      | Tech                          | 39770-170-A71  | 03.01.000                                                                                                    |                             |  |
|       | 2016      | 2WD Tech/ADV                  | 20770 TV4 451  | 03.02.000                                                                                                    | 02.05.000                   |  |
| PDV   | 2010      | AWD Tech/ADV                  | 39770-174-A31  | 03.03.000                                                                                                    | 03.05.000                   |  |
| RDA   | 2017      | 2WD Tech/ADV                  | 20770 TV4 AF4  | 03.04.000                                                                                                    |                             |  |
|       | 2017      | AWD Tech/ADV                  | 39770-1X4-A51  |                                                                                                    |                             |  |
| MDX   | 2014–2015 | 2WD Tech/ADV                  | 39770-TZ5-A51  | 01.01.000<br>01.02.000<br>01.03.000<br>01.05.000<br>02.00.000<br>02.01.000<br>02.02.000<br>02.04.000<br>02.05.000 | 02.10.000                   |  |
|       |           | SH-AWD Tech/ADV               | 39770-125-A52  | 02.07.000                                                                                                    | 02.10.000                   |  |
|       | 2016      | 2WD Tech/ADV                  |                | 01.05.000                                                                                                    |                             |  |
|       |           | SH-AWD Tech/ADV 39770-TZ5 -A6 | 39770-TZ5 -A61 | 01.06.000<br>01.07.000                                                                                            | 01.08.000                   |  |
| RLX   | 2014–2016 | ALL                           | 39770-TY2 -A01 | 01.01.000<br>01.02.000<br>01.03.000<br>01.05.000<br>02.01.000<br>02.04.000<br>02.05.000<br>02.07.000              | 02.10.000                   |  |

| Model | Year | Trim            | Part Number   | Current<br>Software | Counter Measure<br>Software |
|-------|------|-----------------|---------------|---------------------|-----------------------------|
|       | 2015 | ALL Tech/ADV    | 39770-TZ3-A51 | 01.02.000           |                             |
| TLX 2 |      | L4 2WD Tech     |               | 01.03.000           | 01.08.000                   |
|       | 2016 | V6 2WD Tech/ADV | 39770-TZ3-A51 | 01.04.000           | 01.08.000                   |
|       |      | SH-AWD Tech/ADV |               | 01.05.000           |                             |

### WARRANTY CLAIM INFORMATION

The normal warranty applies.

| Operation | Description                                  | Flat Rate | Defect | Symptom | Template | Failed Part   |
|-----------|----------------------------------------------|-----------|--------|---------|----------|---------------|
| Number    |                                              | Time      | Code   | Code    | ID       | Number        |
| 0535A2    | Update the telematics control unit software. | 0.3 hr    | 03214  | 03217   | B17003A  | 39770-TZ5-A52 |

Skill Level: Repair Technician

#### **REPAIR PROCEDURE**

NOTE:

- Failure to follow the procedures and precautions in this bulletin may damage the HFL control unit.
- A factory data reset will need to be done after completing the TCU software update. The factory data reset will delete the client's saved presets and settings (audio unit presets, *Bluetooth* paired phones, navigation).
- 1. Write down the client's FM, AM, and SXM presets to restore after the update is complete.
- 2. Prepare the vehicle for the update.
  - If the engine will be running, park the vehicle outside in a well ventilated area or attach an appropriate exhaust vent. Go to step 2.
  - If the engine will not be running, connect an active charger to the battery. Go to step 3.
- 3. Start the engine, and leave it running throughout the entire software update process. Go to step 4.
- 4. Turn the ignition to ON.
- 5. Wait for the navigation system to boot up. When the disclaimer screen appears, press and hold the MENU, NAV, and BACK buttons at the same time for at least 5 seconds until the **Select Diagnosis Items** screen appears.
- 6. Select Self-Diagnosis Mode

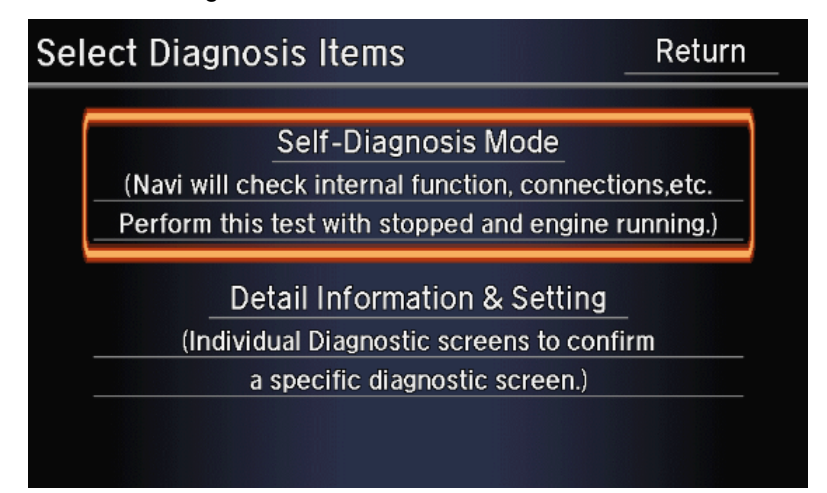

7. The **System Links** screen will appear, and an automatic diagnostic check will start. After the process completes, and the **Press any icon if you want to see details** message appears, select **HFL**.

| System Links    | Help     | Exit Diag      | Return |  |
|-----------------|----------|----------------|--------|--|
| CD/DVD<br>Mech  | АМР      | Rear<br>Camera | Mic    |  |
| XM Navi.        | ECU      |                | HFL    |  |
| F-CAN Hard K    | ev Error | ECU            | тси    |  |
| GPS Ant.        |          | Yaw Car        | B-CAN  |  |
| Display Press a |          | Sensor Status  | Remote |  |
| 110330          |          |                |        |  |

8. On the i-HDS laptop, double-click the HFL control unit update icon to launch the Honda HFL (HFT) Control Unit Update Tool (HFL update tool).

NOTE:

- The i-HDS laptop must be connected to an AC outlet during the reflash process and must be within a distance of 21 feet to the vehicle.
- Do not allow the i-HDS laptop to go into sleep or hibernate mode during the reflash process. If this occurs, the Bluetooth connectivity between the i-HDS laptop and the vehicle's HFL system will be dropped, and the reflash process will be interrupted. It will then be necessary to restart the reflash procedure. See your laptop manufacturer's instructions or your system administrator for assistance to change these settings.

| 🚣 HFL (HFT) Control Unit Update               |                                |
|-----------------------------------------------|--------------------------------|
| File Help                                     |                                |
| 8 🖻 📥 🐵                                       |                                |
| HFL (HFT) N                                   | lot Connected                  |
| Update Package<br>Update Package Not Selected | HFL (HFT)<br>HFL (HFT) Unknown |

9. On the HFL screen, select Reflash. The HFL system enters its reflash readiness mode.

NOTE: If the HFL is "NG", the **Reflash** button will be grayed out and you will not be able to complete the HFL control unit update procedure. Troubleshoot for and repair any audio DTCs before continuing.

| HFL                  | Return                    |
|----------------------|---------------------------|
| HFL<br>GA-NET<br>USB | ок<br>ок<br>ок            |
| Physical Address     | 8E                        |
| S/W Version          | 01.08.000                 |
| Part Number          | 39770TZ3A520M1<br>Reflash |

10. The HFL screen then displays a 4-digit PIN code. Write this PIN down, you need it to complete the HFL update.

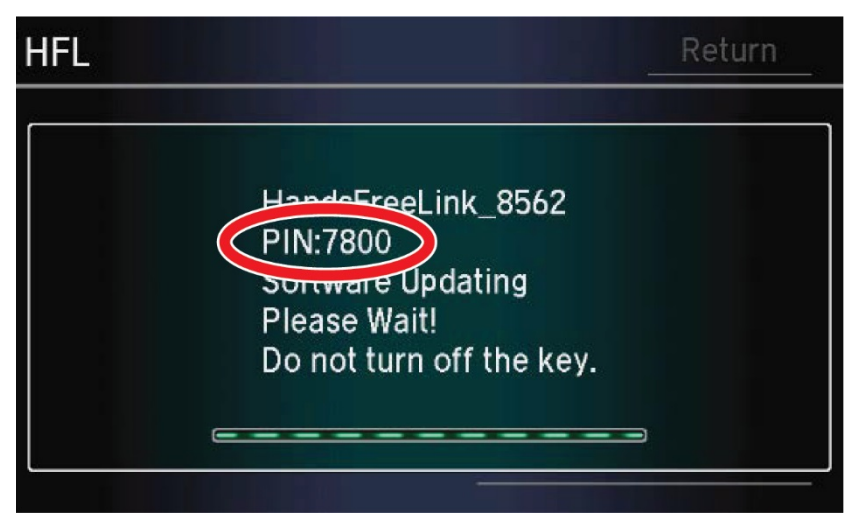

11. In the HFL update tool, click on the *Bluetooth* icon in the upper left corner of the screen to pair with the vehicle's HFL.

| 🚣 HFL (HFT) Control Unit Update |                    |
|---------------------------------|--------------------|
| Help                            |                    |
| i 😮 📝 📥 😳                       |                    |
| HFL (HFT)                       | Not Connected      |
|                                 |                    |
| Update Package                  |                    |
| Update Package Not Selected     |                    |
|                                 |                    |
|                                 | HFL (HFT)          |
|                                 | HEL (HET) Linknown |
|                                 |                    |
|                                 |                    |
|                                 |                    |
|                                 |                    |

NOTE: If an active *Bluetooth* adapter is not found on the i-HDS laptop, this error message will appear.

Review the REQUIRED TOOLS and EQUIPMENT section of this service bulletin for a recognized *Bluetooth* device. Contact your IT support for additional help.

| 📥 HFL (HFT) Control | Unit Update                                                                       | x |
|---------------------|-----------------------------------------------------------------------------------|---|
| File Help           |                                                                                   |   |
| 8 🖻 📥 🎯             |                                                                                   |   |
|                     | HFL (HFT) Not Connected                                                           |   |
| Ub data Darduran    | No Radios Found                                                                   |   |
| Update Package      | No Bluetooth radios are connected or the connected radio is not working properly. |   |
|                     | ОК                                                                                |   |
|                     |                                                                                   |   |
|                     |                                                                                   |   |

12. In the HFL update tool, the **Pair with HFL (HFT)** window pops up. Wait a few seconds for the display to show **All Detected Bluetooth Devices**. If no devices are found after about 30 seconds, click **Refresh**.

|                              | 💲 Pair with HFL (HFT)               | ×    |         |
|------------------------------|-------------------------------------|------|---------|
| 🃥 HFL (HFT) Control Unit Upd | Searching for Devices. Please wait  |      | ×       |
| File Help                    | Device Name Address                 |      |         |
| ! 🚯 🖻 📥 🎯                    |                                     |      |         |
|                              |                                     |      |         |
|                              |                                     |      |         |
| Update Package               |                                     |      |         |
| Update Packa                 |                                     |      |         |
|                              |                                     |      |         |
|                              |                                     |      |         |
|                              |                                     |      | Unknown |
|                              |                                     |      |         |
|                              |                                     |      |         |
|                              | Previous HFL (HFT): HandsFreeLink_5 | 5117 |         |
|                              | PIN: 7915                           |      |         |
|                              | Pair Refresh Car                    | ncel |         |

13. In the HFL update tool, once the *Bluetooth* device has been detected, enter the four-digit PIN code from the vehicle's display screen into the lower left hand corner of the pop-up window. Click **Pair** to begin the pairing process.

| HFL                                |                                                                      |                                    | Return |
|------------------------------------|----------------------------------------------------------------------|------------------------------------|--------|
|                                    | HandsFreel<br>PIN:7800<br>Sortwart Up<br>Please Wait!<br>Do not turn | ink_8562<br>dating<br>off the key. |        |
|                                    | Pair with HFL (HFT                                                   | ~                                  |        |
| AFE (HFT) Control Unit Update      | Sele                                                                 | L (HFT) Device                     | ×      |
| File Help                          | Device Name<br>HandsFreeLink_802                                     | Address<br>(0C:D9:C1:2D:AA:A2)     |        |
| Update Package<br>Update Package № |                                                                      |                                    |        |
|                                    | PIN: 4459 Vevious F                                                  | HFL (HFT): HandsFreeLink_9551      | known  |
|                                    | Pair                                                                 | PIN: 4066<br>Refresh Cancel        |        |

14. Wait for the HFL update tool to complete the *Bluetooth* pairing process.

| 🎄 HFL (HFT) Control Unit Update | ×                                     |  |  |  |
|---------------------------------|---------------------------------------|--|--|--|
| File Help                       |                                       |  |  |  |
| i 🚯 📂 📥 🏟                       |                                       |  |  |  |
| HFL (HFT)                       | Connected                             |  |  |  |
|                                 |                                       |  |  |  |
| Update Package Searching        |                                       |  |  |  |
| Update F                        |                                       |  |  |  |
| Searching for update            | s. Please wait                        |  |  |  |
|                                 |                                       |  |  |  |
|                                 |                                       |  |  |  |
|                                 | HandsFreeLink_4630                    |  |  |  |
|                                 | HFL (HFT) Software Version: 02.07.000 |  |  |  |
|                                 |                                       |  |  |  |
|                                 | Honda Part #: 39770125A520M1          |  |  |  |
|                                 |                                       |  |  |  |

15. In the HFL update tool, the **Open Update Package** window pops up when the *Bluetooth* pairing process is complete. The HFL update tool automatically determines which version of the HFL software is present. The compatible updates will be displayed on the HFL update tool. Click **OK** to begin the HFL control unit reflash process.

| 1 | Open Update Package                                                 | ×    |
|---|---------------------------------------------------------------------|------|
|   | All of the following Update Packages will be applied to the HFL (HF | Т).  |
|   | Current HFL (HFT) Software Version: 02.07                           | .000 |
|   | 00329288-01_bchbtt130_64r256f_tcu_02.07.000_[TO]_02.10.000.update   | 4    |
|   | Select Options OK Cano                                              | zel  |

The HFL reflash process begins. Allow several minutes for the programming to complete. The blue bars indicate the programming status and progression.

NOTE: Do not turn the engine OFF while the i-HDS laptop is transferring files to the HFL control unit. Doing so will damage the HFL control unit. If the Bluetooth connectivity between the i-HDS laptop and the HFL control unit is lost, the ignition must remain ON. Reboot the i-HDS laptop, and restart the HFL update tool. Make sure you use the four-digit PIN you wrote down.

| 🚔 HFL (HFT) Control Unit Update                                                                                                    |                                        | ×                                                                                                    |
|----------------------------------------------------------------------------------------------------|----------------------------------------|----------------------------------------------------------------------------------------------------|
| File Help                                                                                                    |                                        |                                                                                                    |
| 8 🖻 📥 😳                                                                                                    |                                        |                                                                                                    |
|                                                                                                    | HFL (HFT)                              | Connected                                                                                                 |
|                                                                                                    |                                        |                                                                                                    |
| Update Package                                                                                                    |                                        |                                                                                                    |
| Applying Updates                                                                                                    |                                        |                                                                                                    |
| Update Version:                                                                                                    | 02.10.000                              |                                                                                                    |
|                                                                                                    |                                        | HFL (HFT)                                                                                                 |
| Downloading Files:                                                                                                    | up.1                                   | HandsFreeLink 5168                                                                                        |
|                                                                                                    |                                        |                                                                                                    |
| Applying File:                                                                                                    | up.1                                   | HFL (HF1) Software Version: 02.07.000                                                                     |
|                                                                                                    |                                        | Honda Part #: 39770TZ5A520M1                                                                              |
|                                                                                                    |                                        |                                                                                                    |
|                                                                                                    |                                        |                                                                                                    |
| 🚠 HFL (HFT) Control Unit Update                                                                                                    |                                        |                                                                                                    |
| HFL (HFT) Control Unit Update<br>File Help                                                                                                    |                                        | <b>•</b> ו                                                                                                |
| HFL (HFT) Control Unit Update<br>File Help<br>S P A A OF                                                                                                    |                                        | <b></b>                                                                                                   |
| HFL (HFT) Control Unit Update                                                                                                    | HFL (HFT)                              | Connected                                                                                                 |
| HFL (HFT) Control Unit Update                                                                                                    | HFL (HFT)                              | Connected                                                                                                 |
| HFL (HFT) Control Unit Update                                                                                                    | HFL (HFT)                              | Connected                                                                                                 |
| HFL (HFT) Control Unit Update<br>File Help<br>Update Package<br>Applying Updates                                                                              | HFL (HFT)                              | Connected                                                                                                 |
| HFL (HFT) Control Unit Update<br>File Help<br>Update Package<br>Applying Updates<br>Ubdate Version:                                                           | HFL (HFT)                              | Connected                                                                                                 |
| HFL (HFT) Control Unit Update<br>File Help<br>Update Package<br>Applying Updates<br>Update Version:                                                           | HFL (HFT)<br>02.10.000                 | Connected                                                                                                 |
| HFL (HFT) Control Unit Update<br>File Help<br>Update Package<br>Update Version:<br>Downloading Files:                                                         | HFL (HFT)<br>02.10.000<br>up.6         | Connected<br>HFL (HFT)<br>HandsFreeLink 5168                                                              |
| HFL (HFT) Control Unit Update<br>File Help<br>Update Package<br>Update Package<br>Update Version:<br>Downloading Files:                                       | HFL (HFT)<br>02.10.000<br>up.6         | Connected<br>HFL (HFT)<br>HandsFreeLink_5168                                                              |
| HFL (HFT) Control Unit Update<br>File Help<br>Update Package<br>Update Package<br>Applying Updates<br>Update Version:<br>Downloading Files:<br>Applying File: | HFL (HFT)<br>02.10.000<br>up.6<br>up.6 | Connected<br>HFL (HFT)<br>HandsFreeLink_5168<br>HFL (HFT) Software Version: 02.07.000                     |
| HFL (HFT) Control Unit Update<br>File Help<br>Update Package<br>Applying Updates<br>Update Version:<br>Downloading Files:<br>Applying File:                   | HFL (HFT)<br>02.10.000<br>up.6<br>up.6 | Connected HFL (HFT) HandsFreeLink_5168 HFL (HFT) Software Version: 02.07.000 Honda Part #: 39770TZ54520M1 |

In the i-HDS laptop, a pop-up window alerts you when the reflash process is finalizing, then another popup tells you that the reflash process has completed.

| 💒 HFL (HFT) Control Unit Update                          | ×                            |
|----------------------------------------------------------|------------------------------|
| File Help                                                |                              |
| 1 🚯 📂 📥 🗇                                                |                              |
| HFL (HFT) Connected                                      |                              |
|                                                          |                              |
| Update Package                                           | _                            |
| Finalizing Updates                                       |                              |
| Update Vers                                              |                              |
| The HFL (HFT) is finalizing the software updates. Please |                              |
| Downloadin wait                                          | IsEreel ink 5168             |
|                                                          | IST TECENIK_0100             |
| Applying File                                            | ware Version: 02.07.000      |
|                                                          | Honda Part #: 39770TZ5A520M1 |
|                                                          |                              |
|                                                          |                              |

16. In the HFL update tool, click **OK** when the pop-up window indicates the reflash process is complete and the HFL screen indicates the update has completed.

NOTE: Failure to wait for both of the i-HDS laptop message **Updates Complete!**, and the HFL message **Update completed** to display prior to turning the ignition to OFF will interrupt the HFL programming, and will damage the HFL control unit.

| 🚵 HFL (HFT) Contr | ol Unit Update                                                                                                    |
|-------------------|----------------------------------------------------------------------------------------------------|
| File Help         |                                                                                                    |
| 8 🖻 🚔 🎕           |                                                                                                    |
|                   | Updates Complete!                                                                                                    |
| - Update Package  | Please do the following:<br>Turn ignition off for 10 seconds.<br>Re-enter HFL diagnostic mode and confirm the software version is |
| Update Version:   | updated.                                                                                                    |
| Downloading Files | ОК                                                                                                    |
| Applying File:    | up.17 HFL (HFT) Software Version: 02.07.000                                                                                       |
|                   | Honda Part #: 39770TZ5A520M1                                                                                                    |

The HFL screen will indicate the HFL tool update has been completed.

NOTE: Selecting **OK** will return to the **HFL** screen, which will not show the newly updated software version.

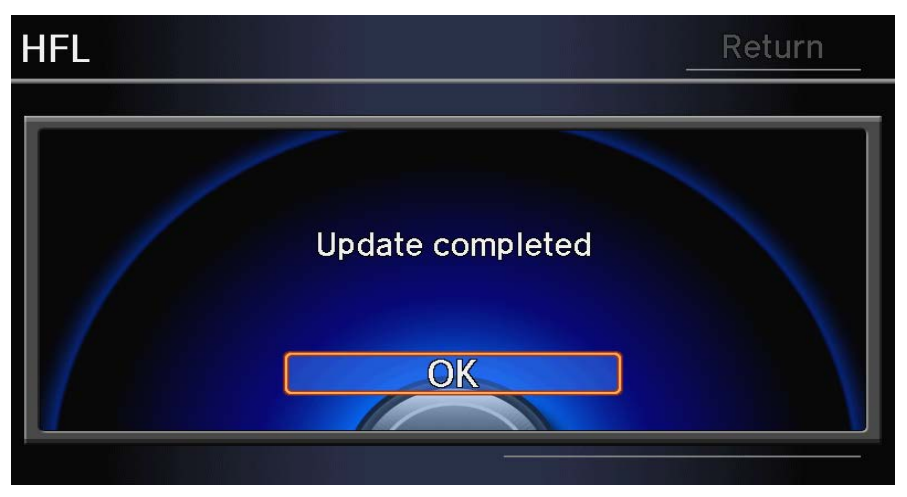

17. The i-HDS laptop will indicate the update is complete and automatically disconnect the Bluetooth connection from the HFL control unit. Close the HFL update tool by clicking the X in the upper right-hand corner.

| 💒 HFL (HFT) Control Unit Update |             |               | X                 |
|---------------------------------|-------------|---------------|-------------------|
| File Help                       |             |               |                   |
| 8 🖻 📥 🚳                         |             |               |                   |
|                                 | HFL (HFT) N | lot Connected |                   |
|                                 |             |               |                   |
| Update Package                  |             |               |                   |
| Updates Complete!               |             |               |                   |
| Update Version:                 | 02.10.000   |               |                   |
|                                 |             | HFL (HFT)     |                   |
| Downloading Files:              | up.17       |               | HFL (HFT) Unknown |
|                                 |             |               |                   |
| Applying File:                  | up.17       |               |                   |
|                                 |             |               |                   |
|                                 |             |               |                   |

18. Press SETTINGS on the center switch panel, and select System Settings.

| 🗱 Settings menu   | 9 25           |
|-------------------|----------------|
| Navi              | Settings       |
| Camera Settings   | Phone Settings |
| Vehicle Settings  | Info Settings  |
| 🔅 System Settings | Audio Settings |
|                   |                |

19. Select Factory Data Reset.

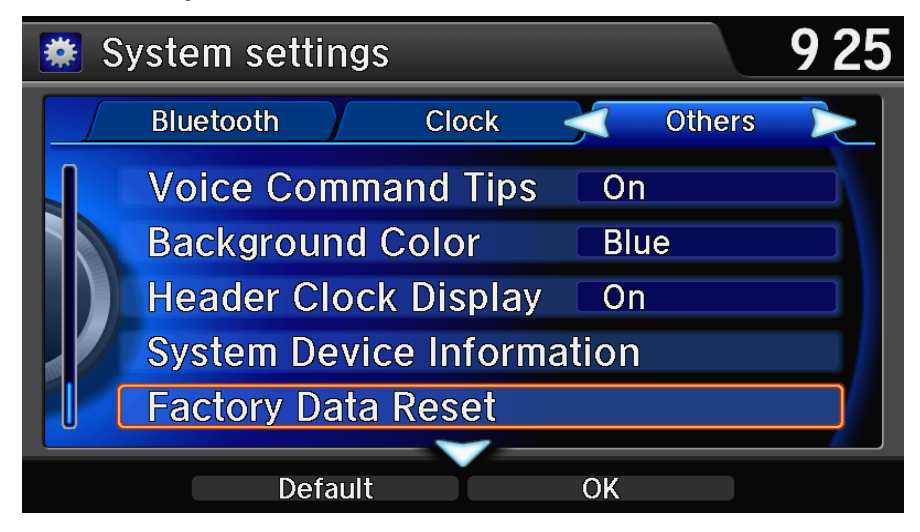

20. Select **YES** on the next two screens and the system reboot will start.

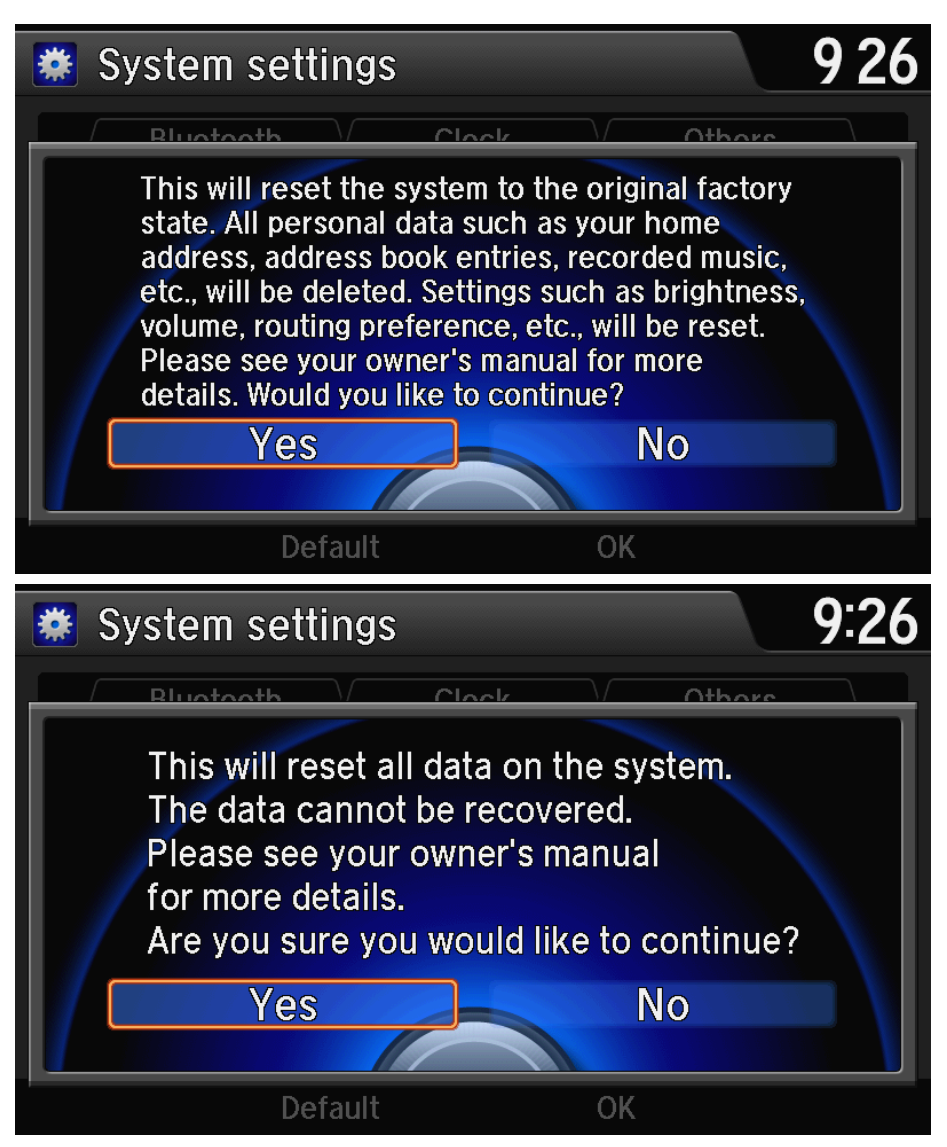

- 21. After the update is complete, retore the client's FM, AM, and SXM preset settings.
- 22. Remind the client to turn the "Low Power Notifications" back on in the AcuraLink web portal (if turned off), and to pair the phone(s).

END